#### **Normal distribution**

The density function of the Normal distribution has the following expression:

$$f(x) = \frac{1}{\sigma\sqrt{2\pi}} \exp\left[\frac{-1}{2}\left[\frac{x-\mu}{\sigma}\right]^2\right]$$

for x in  $(-\infty, \infty)$ .

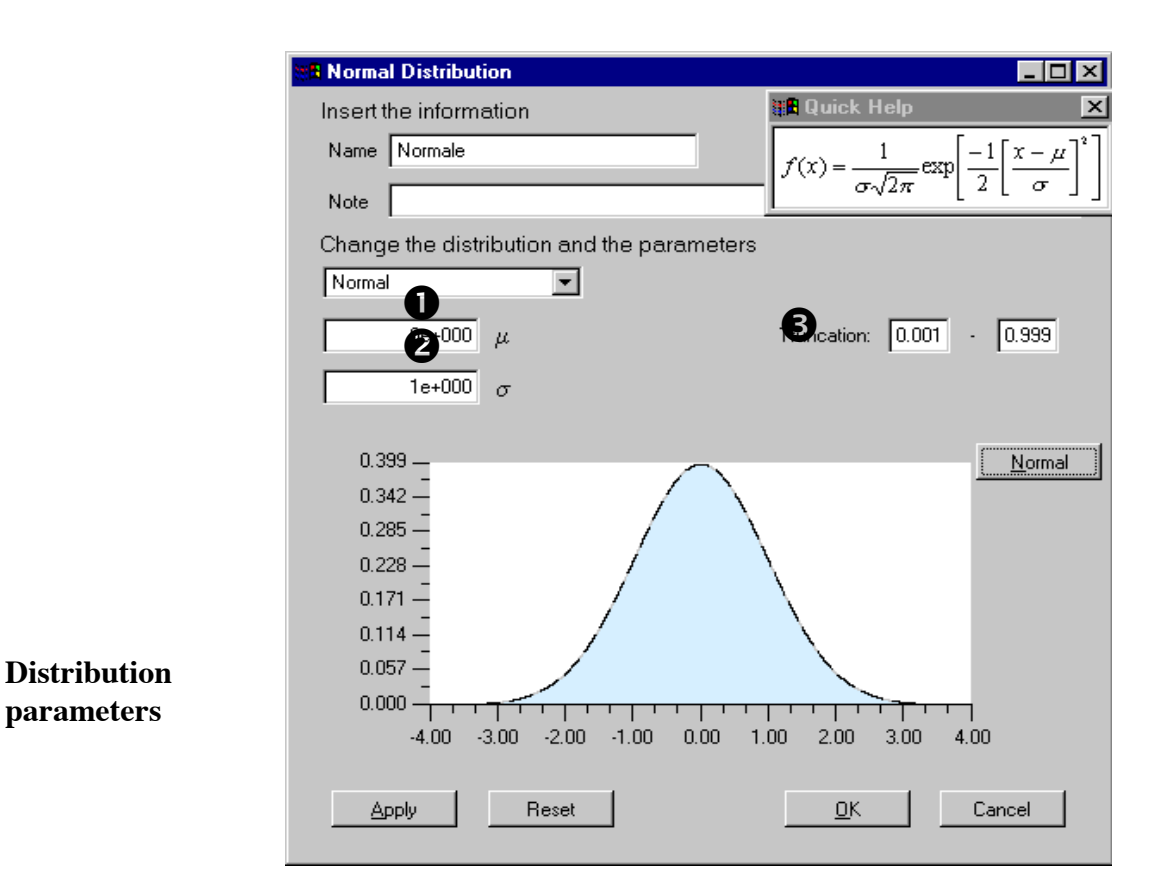

Figure 89 Normal distribution panel

• Mean value ( $\mu$ ), with  $\mu$  in (- $\infty$ ,  $\infty$ ); the default value is  $\mu = 0e+000$ .

2 Standard deviation value ( $\sigma$ ), with  $\sigma > 0$ ; the default value is  $\sigma = 1e+000$ .

**3** Truncation value; the default value is in [0.001, 0.999].

There is the possibility to see the density formula through Quick Help by pressing the Normal button and close it by pushing again this button. The Quick Help functionality is the same for all distribution panels.

| European Commission - IPSC | SimLab 2.2 – Reference Manual | 110 |
|----------------------------|-------------------------------|-----|
|----------------------------|-------------------------------|-----|

#### LogNormal distribution

The density function of the LogNormal distribution has the following expression:

$$f(x) = \frac{1}{x \cdot \sigma \cdot \sqrt{2\pi}} \exp\left[\frac{-1}{2} \left[\frac{\ln(x) - \mu}{\sigma}\right]^2\right] \cdot \mathbf{1}_{(0,\infty)}(x)$$

for x in  $(0, \infty)$ .

| Insert the information Name Normal Note Change the distribution and the parameters LogNormal Oe+000 Oe+000           |
|----------------------------------------------------------------------------------------------------|
| Name Normale<br>Note<br>Change the distribution and the parameters<br>LogNormal<br>0e+000<br>1e+000<br>0.658<br>0.658<br>0.658<br>0.658<br>0.658<br>0.001 - 0.999<br>LogNormal<br>0.564<br>0.376                                                                                                    |
| Note           Change the distribution and the parameters           LogNormal           0e+000           1           0e+000           1           0e+000           1           0e+000           1           0.658           0.658           0.658           0.658           0.376                                                                                                    |
| Change the distribution and the parameters           LogNormal         Image: Comparison of the parameters           0e+000         Image: Comparison of the parameters           0e+000         Image: Comparameters                                                                                                    |
| LogNormal<br>0e+000<br>1e+000<br>0.658<br>0.658<br>0.658<br>0.658<br>0.658<br>0.658<br>0.001 - 0.999<br>LogNormal<br>0.658<br>0.376<br>0.376                                                                                                    |
| 0e+000<br>1e+000<br>0.658<br>0.658<br>0.658<br>0.658<br>0.658<br>0.001 - 0.999<br>LogNormal                                                                                                    |
| 1e+000 <b>2</b><br>0.658 - LogNormal<br>0.564 - 0.470 - 0.376 - 0.376 - 0.470 - 0.376 - 0.470 - 0.470 - 0.470 - |
| 0.658<br>0.564<br>0.470<br>0.376                                                                                                    |
| 0.658                                                                                                    |
| 0.564 - 0.470 - 0.376 - 0.376 -         |
| 0.376 - {                                                                                                    |
| - (                                                                                                    |
| 0.282 - (                                                                                                    |
| 0.188                                                                                                    |
| 0.094                                                                                                    |
| 0.000 0.48 0.95 1.43 1.90 2.38 2.86 3.33 3.81                                                                                                    |
|                                                                                                    |
| Apply Reset <u>O</u> K Cancel                                                                                                    |

Figure 90 Log-Normal distribution panel

Distribution parameters

 $\mathbf{1}$   $\mu$  parameter; the default value for  $\mu$  is 0.

**2**  $\sigma$  parameter; the default value for  $\sigma$  is 1.

**3** Truncation value; the default value is in [0.001, 0.999].

Mean value:  $\exp\left(\mu + \frac{1}{2}\sigma^2\right)$ Standard deviation:  $\exp\left(2\mu + 2\sigma^2\right) - \exp\left(2\mu - \sigma^2\right)$ 

| European Commission - IPSC | SimLab 2.2 – Reference Manual | 111 |
|----------------------------|-------------------------------|-----|
|----------------------------|-------------------------------|-----|

#### **Uniform distribution**

The density function of the Uniform distribution has the following expression:

$$f(x) = \sum_{i=1}^{n} \frac{Weight_{i}}{RightVal_{i} - LeftVal_{i}}$$

with *n* number of intervals.

| H UniformDistribution  | _                                  | . 🗆 🗙 |
|------------------------|------------------------------------|-------|
| Insert the information |                                    |       |
| Name Normale           |                                    |       |
| Noto                   |                                    |       |
|                        |                                    |       |
| Change the distributio | on and the parameters              |       |
| Uniform                |                                    |       |
|                        | Left Val Bight Val Weight          |       |
|                        |                                    |       |
|                        |                                    |       |
| 2 SAVE                 |                                    | )     |
|                        | ·                                  |       |
| 1.000                  |                                    |       |
| 0.957                  | <u>. Un</u>                        | rorm  |
| 0.714 -                |                                    |       |
| 0.571 —                |                                    |       |
| 0.429 —                |                                    |       |
| 0.286 —                |                                    |       |
| 0.143 —                |                                    |       |
| 0.000                  |                                    |       |
| 0.00 0.13              | 0.25 0.38 0.50 0.63 0.75 0.88 1.00 |       |
| <u>A</u> pply I        | Reset <u>Q</u> K Cancel            |       |

Figure 91 Uniform distribution panel

**Buttons description 1** LOAD button. The user can select this button to load a set of intervals for the current uniform distribution. This list of intervals will overwrite any previous list of intervals present in the matrix.

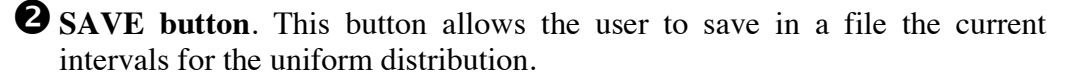

**3** ADD button. This button is used to insert a new interval for the current uniform distribution. For each interval, the user has to insert the left bound, the right bound and the relative weight of the interval. The intervals can't overlap and the sum of the weights must be equal to 1.

**DEL button**. With this button the user may delete any interval present in the matrix. The user must select one interval before pressing the DEL button. After deleting an interval, the weight of the remaining elements must be corrected.

| European Commission - IPSC | SimLab 2.2 – Reference Manual | 112 |
|----------------------------|-------------------------------|-----|
|----------------------------|-------------------------------|-----|

### APPENDIX A

ParametersThis area contains the parameters that characterise the uniform distribution:areaRightVal $_i$  and LeftVal $_i$  are the extreme values of i-th subinterval so that

(RightVal<sub>*i*</sub> - LeftVal<sub>*i*</sub>) > 0 for each *i*;

Weight i is the weight of the i-th subinterval, the sum of all the weights must be equal to 1.

The user can modify each value double clicking the matrix item.

Mean Value: 
$$\sum_{i=1}^{n} \left( \frac{LeftVal_{i} + RightVal_{i}}{2} \right) * w_{i}$$
  
Standard deviation: 
$$\sqrt{\sum_{i=1}^{n} \left( \frac{(LeftVal_{i}^{3} - RightVal_{i}^{3})}{LeftVal_{i} - RightVal_{i}} * \frac{1}{3} * w_{i} \right)}$$

| European Commission - IPSC | SimLab 2.2 – Reference Manual | 113 |
|----------------------------|-------------------------------|-----|
|----------------------------|-------------------------------|-----|

### LogUniform distribution

The density function of the LogUniform distribution has the following expression:

$$f(x) = \sum_{i=1}^{n} \frac{Weight_{i}}{x \cdot (\ln(RightVal_{i}) - \ln(LeftVal_{i}))}$$

with *n* number of intervals.

| R LogUniformDistribution                                                                                             | _ 🗆 ×      |
|----------------------------------------------------------------------------------------------------|------------|
| Insert the information                                                                                               |            |
| Name Normale                                                                                                    |            |
| Note                                                                                                    |            |
| Change the distribution and the parameters                                                                           |            |
| Left Val Right Val Weight                                                                                            |            |
| LOAD 1.000000 2.718282 1.000000 A DEL                                                                                |            |
| 1.000<br>0.857<br>0.714<br>0.571<br>0.429<br>0.286<br>0.143<br>0.000<br>1.00 1.21 1.43 1.64 1.86 2.07 2.29 2.50 2.72 | LogUniform |
| Apply Reset <u>D</u> K                                                                                               | Cancel     |

Figure 92 LogUniform distribution panel

Mean Value (
$$\mu$$
):  $\sum_{i=1}^{n} \frac{RightVal_{i} - LeftVal_{i}}{\log(RightVal_{i}) - \log(LeftVal_{i})}$ 

#### **Standard deviation:**

$$\sqrt{\sum_{i=1}^{n} \left(\frac{RightVal_{i}^{2} - LeftVal_{i}^{2}}{2 \cdot \left(\log(RightVal_{i}) - \log(LeftVal_{i})\right)}\right)} + \mu^{2} - 2\mu \cdot \frac{RightVal_{i} - LeftVal_{i}}{\log(RightVal_{i}) - \log(LeftVal_{i})}$$

| European Commission - IPSC | SimLab 2.2 – Reference Manual | 114 |
|----------------------------|-------------------------------|-----|
|----------------------------|-------------------------------|-----|

Distribution

parameters

#### Weibull distribution

The density function of the Weibull distribution has the following expression:

$$f(x) = \frac{\beta}{n} * \left[\frac{x-b}{n}\right]^{\beta-1} \cdot \exp\left[-\left(\frac{x-\beta}{n}\right)^{\beta}\right]$$

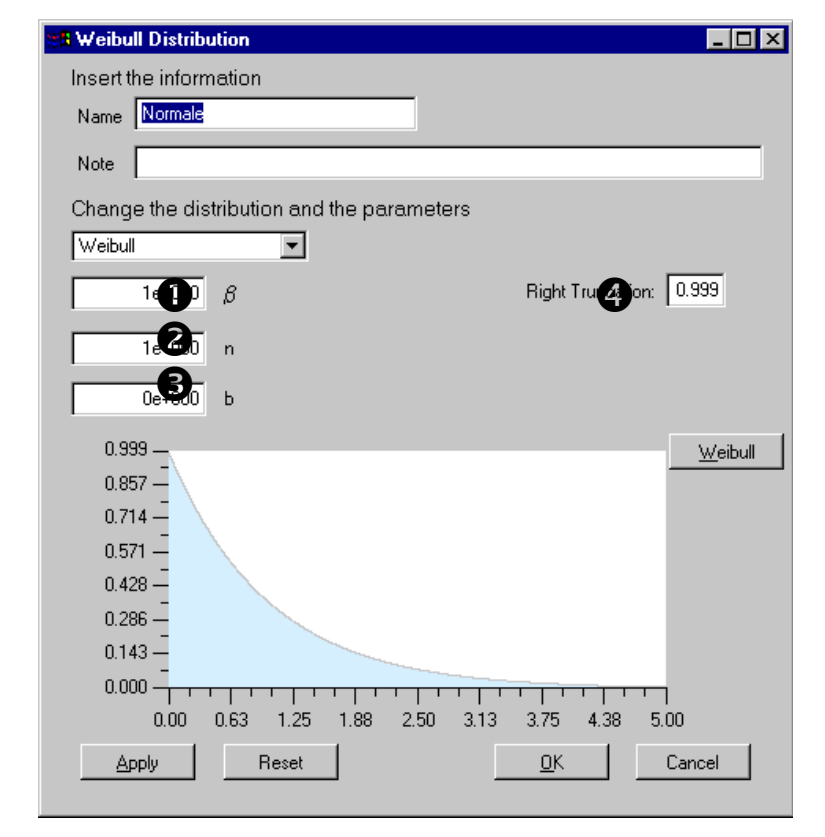

Figure 93 Weibull distribution panel

- **1**  $\beta$  value with  $\beta > 0$ ; the default value for  $\beta$  is 1.
- **2** n value with n > 0; the default value for n is 1.
- **3** b value with  $b \ge 0$ ; the default value for b is 0.
- Right truncation value; the default value is 0.999

Mean value: 
$$n \cdot \Gamma\left(1 + \frac{1}{\beta}\right) + b$$
  
Standard deviation:  $\sqrt{n^2 \cdot \left[\Gamma\left(1 + \frac{2}{\beta}\right) - \Gamma^2\left(1 + \frac{1}{\beta}\right)\right]}$ 

**European Commission - IPSC** 

#### **Constant factor**

The user may insert constant factors using this panel. Constant factors are excluded by the sample generation process.

| 88 Constant                                |    | _ 🗆 ×  |
|--------------------------------------------|----|--------|
| Insert the information                     |    |        |
| Name nonameConst                           |    |        |
| Note                                       |    |        |
| Change the distribution and the parameters |    |        |
| Constant                                   |    |        |
| Te+000 Value                               |    |        |
| Reset                                      | ОК | Cancel |

Figure 94 Constant distribution panel

• This field specifies the value of the constant factor; the default value for a constant is 1.

| European Commission - IPSC | SimLab 2.2 – Reference Manual | 116 |
|----------------------------|-------------------------------|-----|
|----------------------------|-------------------------------|-----|

#### **Exponential distribution**

The density function of the Exponential distribution has the following expression:

```
f(x) = \lambda \cdot \exp\left[-\lambda \cdot (x-b)\right]
```

| Exponential Distribution                                                                                                    |
|----------------------------------------------------------------------------------------------------|
| Insert the information                                                                                                    |
| Name Normale                                                                                                    |
| Note                                                                                                    |
| Change the distribution and the parameters                                                                                                    |
| Exponential                                                                                                    |
| 1e+000 λ Right Truncation: 0.999                                                                                                    |
| 2 0е+000 ь                                                                                                    |
| 1.000 <u>Exponential</u><br>0.857 <u>0</u> .714 <u>0</u> .571 <u>0</u> .429 <u>0</u> .286 <u>0</u> .143 <u>0</u> .143 <u>0</u> 0 |
| 0.000                                                                                                    |
| Apply Reset <u>OK</u> Cancel                                                                                                    |

Figure 95 Exponential distribution panel

# Distribution parameters

λ value with λ > 0; the default value for λ is 1.
b value with b > 0 and x ≥ b; the default value for b is 0.
Right truncation value; the default value is 0.999.

Mean value: 
$$\frac{1}{\lambda} - b$$
  
Standard deviation:  $\frac{1}{\lambda^2}$ 

Distribution parameters

#### Gamma distribution

The density function of the Gamma distribution has the following expression:

$$f(x) = \frac{\lambda^{\mathrm{r}}}{\Gamma(\mathrm{r})} * (x - \mathrm{b})^{\mathrm{r}-1} * \exp(-\lambda * (x - \mathrm{b}))$$

| 🗱 Gamma Distribution                                                                                                    |                                                     |
|----------------------------------------------------------------------------------------------------|-----------------------------------------------------|
| Insert the information                                                                                                    |                                                     |
| Name Normale                                                                                                    |                                                     |
| Note                                                                                                    |                                                     |
| Change the distribution and the parameters                                                                                                    |                                                     |
| Gamma                                                                                                    |                                                     |
| 1et 1                                                                                                    | Right Truncation 0.999                              |
| le+ λ                                                                                                    | -                                                   |
| 0e+000 b                                                                                                    |                                                     |
| 1.000<br>0.857<br>0.714<br>0.571<br>0.429<br>0.286<br>0.143<br>0.000<br>0.000<br>0.000<br>0.63<br>1.25<br>1.88<br>2.50<br>3.13<br>Аррly<br>Reset | <u>G</u> amma<br>3.75 4.38 5.00<br><u>OK</u> Cancel |

Figure 96 Gamma distribution panel

- **1** r value with r > 0; the default value for r is 1.
- **2**  $\lambda$  value with  $\lambda > 0$ ; the default value for  $\lambda$  is 1.
- **3** b value with  $b \ge 0 \& x \ge b$ ; the default value for b is 0.
- **4** Right truncation value; the default value is 0.999.

**Mean value:**  $\frac{r}{\lambda} + b$ 

Standard deviation:  $\sqrt{\frac{r}{\lambda^2}}$ 

#### **Beta distribution**

The density function of the Beta distribution density function has the following expression:

$$f(x) = \frac{1}{B(\alpha, \beta)} * \frac{1}{b-a} * \left[\frac{x-a}{b-a}\right]^{\alpha-1} * \left[\frac{b-x}{b-a}\right]^{\beta-1}$$

| 🕷 BetaDistribution 📃 🗆 🗙                     |
|----------------------------------------------|
| Insert the information                       |
| Name Normale                                 |
| Note                                         |
| Change the distribution and the parameters   |
| Beta 💌                                       |
| <b>1</b> 2e+000 α <b>Β</b> 0e+000 a          |
| 2e+000 β                                     |
| 1500                                         |
|                                              |
| 1.071 -                                      |
| 0.857 —                                      |
| 0.643 —                                      |
| 0.429 -                                      |
| 0.214 -                                      |
|                                              |
| 0.00 0.13 0.25 0.38 0.50 0.63 0.75 0.88 1.00 |
| Apply Reset <u>D</u> K Cancel                |

Figure 97 Beta distribution panel

## Distribution parameters

α value with α > 0; the default value for α is 2.
 β value with β > 0; the default value for β is 2.
 a value with a < b; the default value for a is 0.</li>
 b value; the default value for b is 1.

Mean value: 
$$\frac{\alpha}{\alpha + \beta} * (b - a)$$
  
Standard deviation:  $\sqrt{\frac{\alpha * \beta}{(\alpha + \beta + 1) * (\alpha + \beta)^2} * (b - a)^2}$ 

| European Commission - IPSC | SimLab 2.2 – Reference Manual | 119 |
|----------------------------|-------------------------------|-----|
|----------------------------|-------------------------------|-----|

#### **Triangular distribution**

The density function of the Triangular distribution has the following expression:

$$f(x) = \begin{cases} \frac{2*(x-\alpha)}{(\beta-\alpha)*(\gamma-\alpha)} & \alpha \le x \le \beta \\ \frac{2*(\gamma-x)}{(\gamma-\beta)*(\gamma-\alpha)} & \beta \le x \le \gamma \end{cases}$$

| 🗱 Triangular Distribution                   | _ 🗆 ×              |
|---------------------------------------------|--------------------|
| Insert the information                      |                    |
| Name Normale                                |                    |
| Note                                        |                    |
| Change the distribution and the parameters  |                    |
|                                             |                    |
|                                             |                    |
|                                             |                    |
| 1e+000                                      |                    |
| 2e+000                                      |                    |
| · · · · · · · · · · · · · · · · · · ·       |                    |
| 1.000 -                                     | <u>T</u> riangular |
| 0.857                                       |                    |
| 0.714                                       |                    |
| 0.571                                       |                    |
| 0.286 -                                     |                    |
| 0.143 -                                     |                    |
|                                             |                    |
| 0.00 0.25 0.50 0.75 1.00 1.25 1.50 1.75 2.0 | 0                  |
| Apply Reset <u>O</u> K C                    | Cancel             |

Figure 98 Triangular distribution panel

Distribution parameters

 $\mathbf{0}$   $\alpha$  value; the default value for  $\alpha$  is 0.

**2**  $\beta$  value; the default value for  $\beta$  is 1.

**3**  $\gamma$  value with  $\alpha \le \gamma < \beta$  or  $\alpha < \gamma$ .  $\le \beta$ ; the default value for  $\gamma$  is 0.5.

Height of  $\beta$  point (h):  $\frac{2}{(\gamma - \alpha)}$ 

Mean

$$\frac{h}{3(\beta-\alpha)} \cdot \left[\beta^{3} - \alpha^{3}\right] - \frac{\alpha \cdot h}{2(\beta-\alpha)} \left[\beta^{2} - \alpha^{2}\right] + \frac{-h}{3(\gamma-\beta)} \left[\gamma^{3} - \beta^{3}\right] + \frac{1}{2} \left(\frac{\beta \cdot h}{(\gamma-\beta)} + h\right) \cdot \left[\gamma^{2} - \beta^{2}\right]$$

**Standard deviation:** 

$$\left(\frac{h}{4(\beta-\alpha)}\left[\beta^{4}-\alpha^{4}\right]-\frac{\alpha\cdot h}{3(\beta-\alpha)}\left[\beta^{3}-\alpha^{3}\right]+\right.\\\left.+\frac{-h}{4(\gamma-\beta)}\left[\gamma^{4}-\beta^{4}\right]+\frac{1}{3}\left(\frac{\beta\cdot h}{\gamma-\beta}+h\right)\cdot\left[\gamma^{3}-\beta^{3}\right]-\mu^{2}\right)^{\frac{1}{2}}$$

**European Commission - IPSC** 

SimLab 2.2 – Reference Manual

120

#### Relation

This panel represents a special case among the input factors selection panels; the user can create a relation between inputs factors using the expression editor.

| Panel       | 8 Relation                         |                                                                                                    |
|-------------|------------------------------------|----------------------------------------------------------------------------------------------------|
| description | Insert the information             |                                                                                                    |
| L           | Name Factor3                       |                                                                                                    |
|             | Note                               |                                                                                                    |
|             | Change the distribution and the pa | arameters                                                                                                    |
|             | Relation                           |                                                                                                    |
|             | Factors' list                      | Available operations                                                                                                    |
|             | Factor1<br>Factor2                 | acos()     7     8     9     /       Pow     (     )     4     5     6     *       1     2     3     -       0     .     + |
|             |                                    |                                                                                                    |
|             | Factor1*1.5                        |                                                                                                    |
|             | Apply Reset                        | OK Cancel                                                                                                    |

Figure 99 Relation panel

Factors list. This field shows the available inputs factors; by double clicking an input factor, it is possible to insert that factor in the expression visualized in 3.

Available operations. In this section of the panel the user can select some functions and basic operations to apply to the inputs factors. This section has the same functionality of a calculator with field 3 as display.

**Expression field**. This field displays the current expression; it is possible to insert the expression through "Available operations" or directly through the keyboard.

| European Commission - IPSC   SimLab 2.2 – Reference Manual   121 | European Commission - IPSC | SimLab 2.2 – Reference Manual | 121 |
|------------------------------------------------------------------|----------------------------|-------------------------------|-----|
|------------------------------------------------------------------|----------------------------|-------------------------------|-----|

#### **Discrete distribution**

The density function of the discrete distribution has the following expression:

$$f(x) = Weight_i I_{(x_1..x_n)}$$

where  $I_{(x_1,x_2)}$  is 1 in the x's points 0 otherwise.

| Discrete Distribution   |                 |             |               |          |
|-------------------------|-----------------|-------------|---------------|----------|
| Insert the information  |                 |             |               |          |
| Name noname1            |                 |             |               |          |
| Note                    |                 |             |               |          |
| Change the distribution | on and the para | meters      |               |          |
| Discrete                | -               |             |               |          |
|                         | -               |             | T             |          |
| •                       | Val             | Weight      | ]             | B        |
| LOAD                    | 0.000000        | 0.260000    |               |          |
| SAVE                    | 0.500000        | 0.300000    |               | 9        |
|                         | 1.000000        | 0.240000    | -             |          |
| 0.360 —                 |                 |             |               | Discrete |
| 0.309 —                 |                 |             |               |          |
| 0.257 —                 |                 |             |               |          |
| 0.206 —                 |                 | •           |               |          |
| 0.154                   |                 |             |               |          |
| 0.103 —                 |                 |             |               |          |
| 0.051 —                 |                 |             |               |          |
| 0.000                   |                 |             |               | 1        |
| -0.10 0.05              | 0.20 0.35 0.    | 50 0.66 0.8 | .1 0.96 1.    | .11      |
| <u>Apply</u> F          | Reset           |             | <u>&gt;</u> K | Cancel   |

**Buttons description** 

Figure 100 Uniform distribution panel

**U**LOAD button. The user can select this button to load a set of points for the current discrete distribution. This list of points will overwrite any previous list of points present in the matrix.

**2** SAVE button. This button allows the user to save in a file the current points for the discrete distribution.

**3** ADD button. This button is used to insert a new point for the current discrete distribution. For each interval, the user has to insert the value of the point and the relative weight of the point. Points can't overlap and the sum of the weights must be equal to 1.

**4 DEL button**. With this button the user may delete any point present in the matrix. The user must select one interval before pressing the DEL button. After deleting an interval, the weight of the remaining elements must be corrected.

| European Commission - IPSC | SimLab 2.2 – Reference Manual | 122 |
|----------------------------|-------------------------------|-----|
|----------------------------|-------------------------------|-----|

ParametersThis area contains the parameters that characterise the discrete distribution.areaWeight $_i$  is the weight of point i the sum of weights must be equal to 1.

By double clicking an item in the 'Parameters area' the user can modify its value .

**Mean Value:**  $\sum_{i=1}^{n} w_i * x_i$  for each x in which the distribution is defined

Standard deviation:  $\sqrt{\sum_{i} (x_i - \mu_x)^2 * w_i}$ 

| European Commission - IPSC | SimLab 2.2 – Reference Manual | 123 |
|----------------------------|-------------------------------|-----|
|----------------------------|-------------------------------|-----|